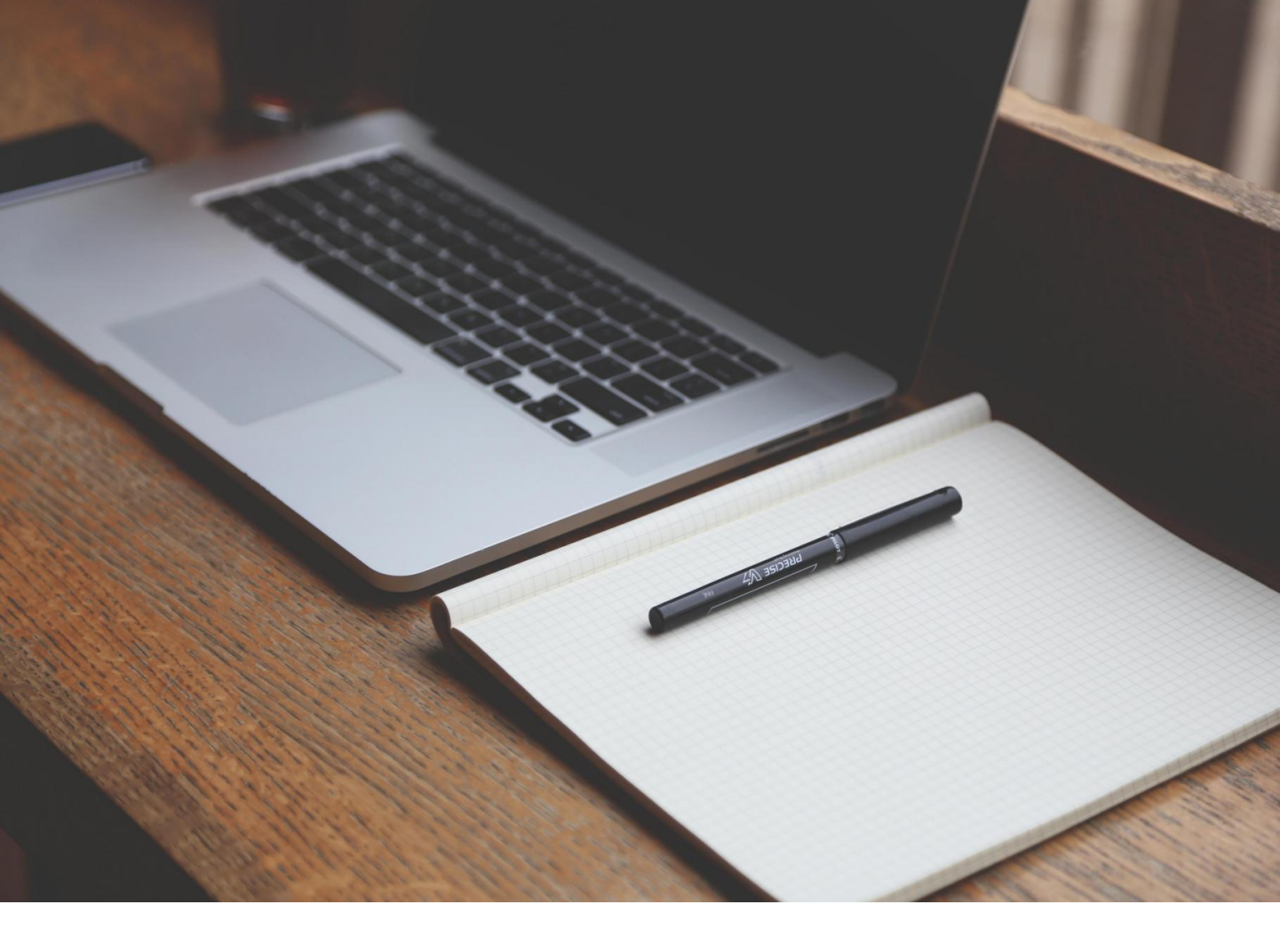

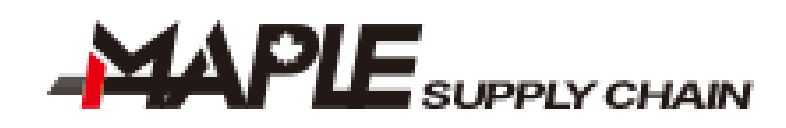

# 用户指南

By Maple Supply Chain Management Inc., 2021

| E |  |
|---|--|
|   |  |

- 简介
- 注册及登录
- 帐号设定
- 从询价开始创建运单
- 快速创建运单
- 管理运单
- 预约取货
- 索赔申请
- 我的帐户
- 员工账户
- 开放API
- 联系我们
- 其他系统功能

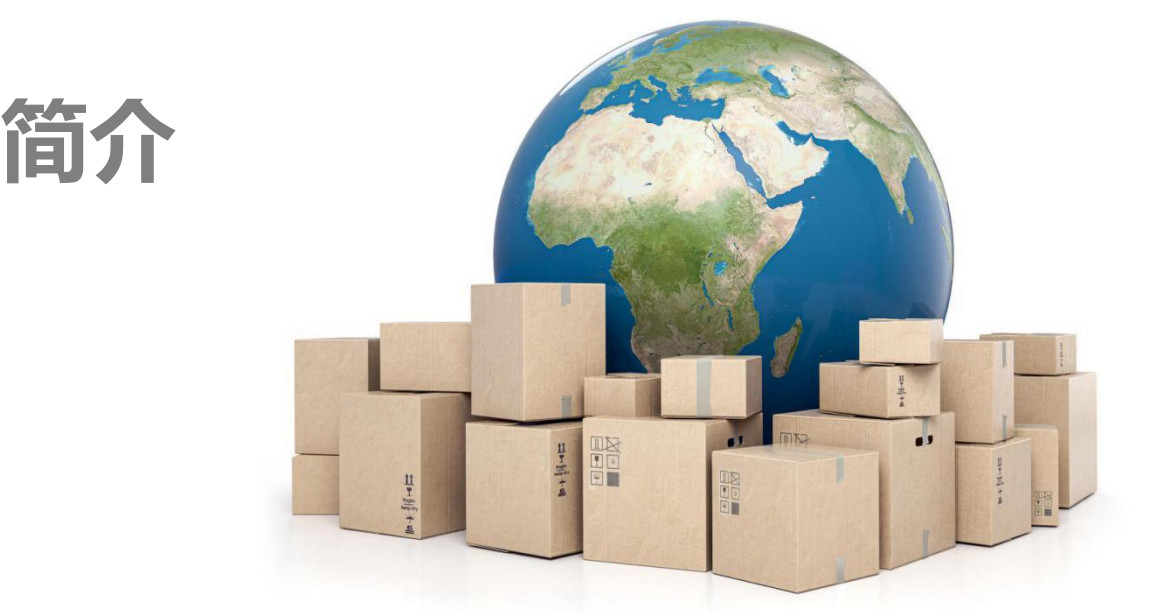

感谢您选择ship.maplesupplychain.ca,我们以最优惠的价格 提供UPS Canada的优质服务。无论您的货运量多大,都可以享受 到有竞争力的运费。您可以登录ship.maplesupplychain.ca创建和 管理您的运单,并预约免费取件。同时,您可以享受 Maplesupplychain 的7/24 优质客户服务。

Maplesupplychain系统的主要特点包括:

- 注册快捷:客户只需在网页上填写邮箱等相关信息,即可 注册成为会员;
- 询价直观:将包裹信息录入询价功能可直观了解各大承运 商的估算报价,以供选择;
- •操作便捷:界面风格美观,操作简便;
- 快速反馈:系统提供"提交工单"功能,客户可以随时通过工单反馈需求,客户体验极佳;
- <mark>资金清晰</mark>:系统提供专用资金账户管理,可清楚直观了解 资金流。

# 注册及登录

#### ● 浏览器访问网站: <u>http://ship.maplesupplychain.ca/zh-CN/</u> 点击 "注册"

| 邮箱   | e.g: abc@domain.com |  |
|------|---------------------|--|
| 必须是真 | 实有效的邮箱地址            |  |
|      |                     |  |
|      |                     |  |

- 输入您的电子邮箱地址,并点击"下一步"。(温馨提醒: 由于邮箱服务器问题,暂时不支持使用office 365的邮箱进 行注册)
- 进入您输入的邮箱,点击邮件内的确认链接进入注册流程:

#### 注册

| ✓ Primary Material                                                | ✓ Contact Information                   | ✓ Disclaimer & Privacy Statement                                         |
|-------------------------------------------------------------------|-----------------------------------------|--------------------------------------------------------------------------|
| <u>账</u> 号 *                                                      | 姓名 Required. *                          | 1. 对于条件和条款的接纳和遵守<br>通过使用Vipshipper.ca,客户被认为是同意并且<br>将遵守以下与特定运营商相关的所有条款和条 |
| □□□□□         □□□□           ● 至少输入6个字符,最多不超过30个字符 <b>密码</b> 确认密码 | 电话 (+1) Required.                       | 件:<br>Canada Post条款和条件<br>UPS条款和条件                                       |
| 邀请码 Optional.                                                     | 地址1   Required.   ・     地址2   Optional. | DHL条款和条件<br>FedEx条款和条件<br>Purolator条款和条件<br>2. 货件的实际重量                   |
|                                                                   | 城市 Required. •                          | 货件的实际重量将以相关承运方的尺寸权重公式<br>为主,如果货件的尺寸重量超过实际真实重量,<br>则承运方计算的尺寸重量数据将始终被使用。在  |
|                                                                   | 省/州 ='请选择= ▼ ・<br>加拿大 Canada ▼ ・        | 这种情况下,我们默认客户已获知并且同意支付<br>我们根据承运方提供的数据向客户信用卡或账户                           |
|                                                                   | 邮编 Required. *                          |                                                                          |
|                                                                   |                                         |                                                                          |

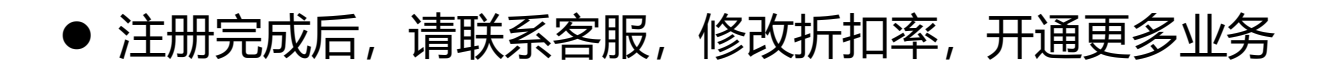

✔ 马上注册

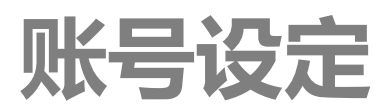

#### ● 注册完成后,即可使用您的注册邮箱和密码,登录系统

| MAPLE SUPPLY CHAIN                    | Enter A [T]racking Number       | ۹                                                                                                    |                      |              |      |          | 1 m x 🗢 🗘        |
|---------------------------------------|---------------------------------|----------------------------------------------------------------------------------------------------|----------------------|--------------|------|----------|------------------|
| 四 控制面板 ~                              | ₩ / 控制面板                        |                                                                                                    |                      |              |      |          |                  |
| ● 货运  ● 货运                            | ➡ 账户充值                          | Q 询价                                                                                                    | + 创建运单               | ■ 运单列表       |      | # 预约上门提货 | ◙ 提交工单           |
| V VIP -                               | 账户余额                            |                                                                                                    | more >               | 今日预约取货       |      |          | mo               |
| ■ 我的账号 ▼                              | CA\$ 0.00                       |                                                                                                    |                      | 没有找到符合条件的数据。 |      |          |                  |
| □ 地址簿 *<br>■ 联系我们 *                   | 待提交运单                           |                                                                                                    | more ≫               | 待支付运单        |      |          | mo               |
| 3 个人中心 ~                              | 没有找到符合条件的数据。                    |                                                                                                    |                      | 没有找到符合条件的数据。 |      |          |                  |
| 我的账号<br>修改资料                          |                                 |                                                                                                    |                      |              |      |          |                  |
| 首选项<br>修改邮箱                           |                                 |                                                                                                    |                      |              |      |          |                  |
| 修改密码<br>修改头像                          |                                 |                                                                                                    |                      |              |      |          |                  |
| 站內消息<br>退出登录                          |                                 |                                                                                                    |                      |              |      |          |                  |
| $\smile$                              |                                 |                                                                                                    |                      |              |      |          |                  |
|                                       | 页面左侧菜                           | 单,包括M                                                                                                    | 网站的各种                | 功能,最         | 下方   | "个人中     | ינ <u>ו</u> יי , |
| -                                     |                                 |                                                                                                    |                      |              |      |          | <b>U</b> ,       |
| ŀ                                     | リ以依据了                           | 八1冊灯,2                                                                                                    | 生行了们当生化              | <b>以</b> 自   |      |          |                  |
|                                       | う括修改个                           | 人 次料 首                                                                                                    | 自洗顶设定                | 修改邮          | 箱地   | 北修改      | 密码               |
| - (                                   |                                 |                                                                                                    |                      | ┎ᡓ᠘᠘᠈ᡘᡄᢇ     | лц-С |          |                  |
| 1                                     | <b>诊</b> 仪头像寺                   | ,建议目分                                                                                                    | 记进行目达                | 坝的坟正         | •    |          |                  |
|                                       |                                 |                                                                                                    |                      |              |      |          |                  |
|                                       | 田户中心                            |                                                                                                    |                      |              |      |          |                  |
|                                       |                                 |                                                                                                    |                      |              |      |          |                  |
|                                       |                                 | ****                                                                                                    |                      |              |      |          |                  |
|                                       |                                 | 「自びへの」「「「「「「「」」」」」                                                                                                    | ● 隊以密明 ● 隊以大隊        |              |      |          |                  |
|                                       | <b>记 提示:</b><br>以下带红色*****的字段必须 | 诸官                                                                                                    |                      |              |      | ▲ 控制面板   |                  |
| · · · · · · · · · · · · · · · · · · · | WITHOUGH ANT-RESEARCH           |                                                                                                    |                      |              |      | ▲ 联系人管理  |                  |
|                                       | 当前账号                            |                                                                                                    |                      |              |      | ☴ 信用卡管理  |                  |
|                                       | 默认时区                            | the second second second second second second second second second second second second second second second se                                                                                                    | * *                  |              |      | ◈ 提交工单   |                  |
|                                       | 昵称                              | 1000                                                                                                    |                      |              |      |          |                  |
|                                       | 默认面单格式                          | 0.1.0.0.0.11                                                                                                    |                      |              |      | ● 站内消息   |                  |
|                                       |                                 | Canada Post 8.5×11                                                                                                    | _A4_PDF(Recommend) * | -            |      |          |                  |
|                                       | * 重量单位                          | ⊖ lb                                                                                                    |                      |              |      |          |                  |
|                                       | * 长田英位                          | le kg                                                                                                    |                      |              |      |          |                  |
|                                       | 以及半世                            | ) in<br>cm                                                                                                    |                      |              |      |          |                  |
|                                       | 默认地址                            | <b>此</b> 夕                                                                                                    |                      | *            | 本了   | 「面可以は    | 殳置:              |
|                                       |                                 | XTA                                                                                                    |                      |              | ィー・シ |          |                  |
|                                       |                                 | 公司名                                                                                                    |                      |              | •    | 听住的区     |                  |
|                                       |                                 | 电话1 +1                                                                                                    | •                    |              | •    | 面単尺寸     |                  |
|                                       |                                 | 地址1                                                                                                    |                      | •            |      | ましてい     |                  |
|                                       |                                 | Children                                                                                                    |                      |              | •    | 里里牛Ш     |                  |
|                                       |                                 | JEALZ                                                                                                    |                      |              | •    | 默认地址     |                  |
|                                       |                                 | 城市                                                                                                    | *                    |              | 강국내  |          |                  |
|                                       |                                 | 省/州                                                                                                    | *                    | *            | 区世   | 三以直卻分    | 云北辺              |
|                                       |                                 | 邮给                                                                                                    | *                    |              | 建记   | 云单时白云    | 动牛效              |
|                                       |                                 | Print Print |                      |              |      |          | ////             |
|                                       |                                 | _                                                                                                    |                      |              |      |          |                  |
|                                       |                                 | - ✔ 提交                                                                                                    |                      |              |      |          |                  |

# 从询价开始创建运单

● 点击"控制面板" - "货运" - "询价"
● 输入起始地和目的地的主要信息

| 希 / 控制面板 / 询价 / #78 | 262          |               |        |                                                           |               |
|---------------------|--------------|---------------|--------|-----------------------------------------------------------|---------------|
|                     | 1<br>诸价      | 2选择服务         |        | 3<br>填写预录单                                                |               |
| 起始地                 |              | <b>口</b> 交换地址 | 目的地    |                                                           |               |
| 搜索                  | 输入关键字        |               | 搜索     | 输入邮编或城市名                                                  |               |
| 国家/地区               | 加拿大 ▼ ◆ 更多 * |               | 国家/地区  | 中国 • • 更多                                                 |               |
| 邮编                  | •            |               | (      | <ul> <li>● 发狂 中国 的這葉及受限物品 »</li> <li>● 抽税率参考 »</li> </ul> | 可以在这儿查询各      |
| 城市                  | ••           | •             | 劇编     | •                                                         | 国进口要求         |
| 省/州                 | ONTARIO      | <b>v</b>      | 现中     |                                                           |               |
|                     |              |               | 16/7fl | Beijing V                                                 |               |
|                     |              |               | 地址类型   | 商用地址 ▼ *<br>● 货运商可能会根据邮编或具体地址未断定地址                        | 让类型,而产生相应的费用。 |

- 输入包裹信息,包括:
   包裹类型(1LB以内文件选择ENV,包裹选PARCEL,使用UPS专用PAK包装,3lb以内可以选择PAK)
   实际重量和尺寸(注意重量和尺寸均为包装后测量),如
  - 果包裹不是完全标准立方体,尺寸按包裹最高点测量

| 包裹列表                  |                                                                                   |
|-----------------------|-----------------------------------------------------------------------------------|
| 包豪类型                  | Parcel v ·                                                                        |
|                       | ✔ 如果您使用的是普通纸箱,请选"Parcel",如果您使用的是官方品牌纸箱,请选"Pak",如果您要发信件及文件,选择"Env"。DHL不支<br>持"Pak" |
| 数量                    | 1 •                                                                               |
| <b>包裹#1</b><br>修改计量单位 | 重量 18.00 kg *                                                                     |
|                       | 尽寸 80.0C × 40.00 × 20.00 cm*                                                      |
|                       | 保险 0.00 CA\$                                                                      |
|                       | ❷ 丢失索赔需提供收据等价格凭证!                                                                 |
| ● 点击"下-               | -步"                                                                               |

# 从询价开始创建运单-续

● 填写具体包裹信息,包括发件人,收件人,包裹重量尺寸,以及包 裹内件信息及申报价格

| 起始地(English)                                              | <b>口</b> 交换地址                                                                                                    | 目的地(English)                                                 |                                                                                                    |
|-----------------------------------------------------------|----------------------------------------------------------------------------------------------------|--------------------------------------------------------------|----------------------------------------------------------------------------------------------------|
| 姓名                                                        | •                                                                                                    | <ul> <li>是否要输入简</li> </ul>                                   | 依中文地址? 2/编辑                                                                                                    |
| 公司名                                                       |                                                                                                    | 系统可自动将                                                       | 简体中文 地址翻译成 English 地址                                                                                                    |
| 手机号码                                                      | +1                                                                                                    | 姓名                                                           |                                                                                                    |
| 地址1                                                       | s Dr                                                                                                    | 公司名                                                          | Optional.                                                                                                    |
| 地址2                                                       | Optional.                                                                                                    | Email                                                        |                                                                                                    |
| 城市                                                        | •                                                                                                    | 手机号码                                                         | +86                                                                                                    |
| 省/州                                                       | ONTARIO 🗸 🔸                                                                                                    | 地址类型                                                         | 民用住宅 > *                                                                                                    |
| 邮编                                                        | •                                                                                                    | 地址1                                                          |                                                                                                    |
| 选项                                                        | ✔ 将该地址保存到你的地址簿?                                                                                                    | 地址2                                                          |                                                                                                    |
|                                                           |                                                                                                    | 地址3                                                          |                                                                                                    |
| 选项                                                        |                                                                                                    | 城市                                                           | •                                                                                                    |
| 面单格式                                                      | 8.5x11_A4_PDF(Recor 🏏 🔷 首选项                                                                                                    | 省/州                                                          | v •                                                                                                    |
| VIP账号                                                     | <ul> <li>↔ Optional.</li> <li>◆ 输入VIP邮箱地址或电话号码,将在该VIP账号下创建订单并使用该VIP账号</li> </ul>                                                                                                    | 邮编                                                           | •                                                                                                    |
| 包装费                                                       | BU初和时期的格<br>CA\$ 0.00                                                                                                    | 选项                                                           | ✔ 将该地址保存到你的地址簿?                                                                                                    |
| Reference#                                                | Optional.                                                                                                    |                                                              |                                                                                                    |
|                                                           | ↓<br>此处填写的备注内容将会显示在包裹面单上,您可以填写任何您需要承运<br>商或收件人注意的内容。                                                                                                    | 包裹列表                                                         |                                                                                                    |
| 备注                                                        | Optional.                                                                                                    | 包豪类型                                                         | Parcel 🗸 🔹                                                                                                    |
|                                                           | ❷ 备注信息仅为后续操作提供日志参考                                                                                                    | 包裹 #1<br>修改计量单位                                              | 重量 2.00 kg *                                                                                                    |
| Value-added Services                                      |                                                                                                    |                                                              | 尺寸 10.00 x 10.00 x 10.00 cm*                                                                                                    |
| Delivery<br>confirmation?                                 | 是¥                                                                                                    |                                                              |                                                                                                    |
| Signature?                                                | 否 ✔                                                                                                    |                                                              | CASE (VerykShip.com) 0.00 CAS                                                                                                   |
| Reason For Export?                                        | Sale Of Goods 🗸 *                                                                                                    |                                                              | Maximum CA\$ 500.00, Insurance rate 3.00%                                                                                       |
|                                                           |                                                                                                    |                                                              |                                                                                                    |
| • <u>`</u> =`+                                            |                                                                                                    | * 包裹内件                                                       | + 添加产品                                                                                                    |
| ● 「「注唇」<br>「「「」」「「」」「「」」「「」」「「」」「「」」「「」」「」」「」」「」」         | 思告国海大宗 <b>运</b> 限运物品,及大税                                                                                                    | 商品 #1                                                        | Product Required.                                                                                                    |
|                                                           | 国海关为例,价值超过1000人民                                                                                                    |                                                              | Quantity 1 *                                                                                                    |
| 巾的洞                                                       | 起发物品尤法按照个人物品清天                                                                                                    |                                                              | Unit Price(CAD) 0.00                                                                                                    |
|                                                           |                                                                                                    |                                                              |                                                                                                    |
| Notice:     The quoted p     dimensions a     Depending o | nices and ETAs are estimated depending on the information you provide. The find the type of services etc.<br>In the characteristics of package, the sycheneges (Remote area, Large Package, | inal price and transit time m<br>, Additional Handing, Overs | ay change based on the differences in accurate post code, address, weight,<br>size Package, Overweight Package etc.) may apply. |
| The Guarante                                              | eed Delivery Time is not applied to the shipments which contains the surcharge,                                                                                                    | , remote areas and high val                                  | ue.                                                                                                    |

# 从询价开始创建运单-续

点击下一步,成功创建预录单,在此界面可以查看,编辑订单,以及付款。

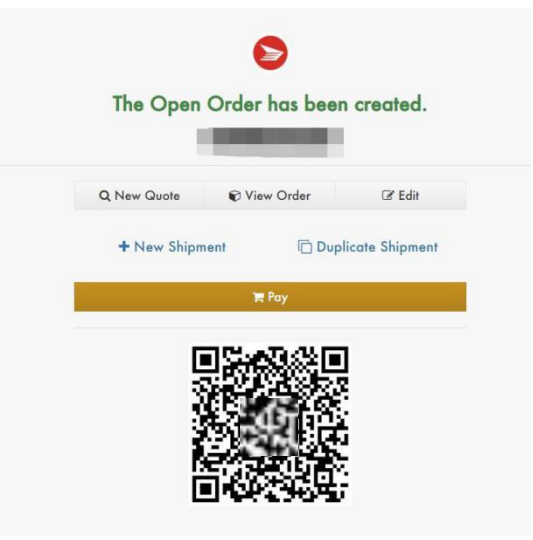

 支付完成后提交运单,您就可以在订单上看到"打印面单"的字样, 根据货运商,目的地之等不同,会有不同类型的面单可以打印,建 议打印所有面单,根据货运商要求,将面单贴到准备好的包裹上

# 快速创建运单

- 当您熟悉业务种类后,可以跳过询价环节,直接创建运单
- 在控制面板菜单里,点击"创建运单",就可以看到所有可选择的 业务种类

| ∞ 控制面板 ▲ ▲ | 脅/控制面板 | / 询价 / #84110 |               |            |                    |                    |                  |                    |
|------------|--------|---------------|---------------|------------|--------------------|--------------------|------------------|--------------------|
| 首页<br>账号管理 |        |               |               |            |                    | -                  |                  | 4                  |
| 开放接口       |        | + 创建运单        |               |            |                    |                    | ×                |                    |
| ◎ 货运 ▲     |        | 🐠 UPS Canada  |               | ETA        | 描述                 |                    |                  |                    |
| 询价         | 运单概要   | UPS Express   | <b>0</b> 详情 » | 2021-08-25 | Up to 68kg/150lb   |                    | 选择               |                    |
| 创建运单       |        | UPS Standard  | <b>0</b> 详情 » | 2021-08-26 | Up to 68 kg/150 lb |                    | 选择               |                    |
| 导入运单       |        | UPS Expedited | <b>0</b> 详情 » | 2021-08-25 | Up to 68 kg/150 lb |                    | 选择               |                    |
| 这里列表       |        |               |               |            |                    |                    |                  |                    |
| 知必半言理      |        |               |               |            |                    |                    | - 1              |                    |
| 提示运用       | #      |               |               |            |                    |                    |                  |                    |
| 待支付运单      | 1      |               |               |            |                    |                    | - 1              |                    |
| 索赔申请       |        |               |               |            |                    |                    |                  |                    |
| 人工询价列表     |        |               |               |            |                    |                    | - 1              |                    |
| ● 上门提货 ▲   |        |               |               |            |                    |                    | - 1              |                    |
| 预约上门提货     | 选择服务   |               |               |            |                    |                    | - 1              |                    |
| 预约上门提货列表   |        |               |               |            |                    |                    | 81               | -72                |
| ■ 我的账号 ▲   |        |               |               |            |                    |                    | 21               | 58 ★ 較(            |
| 账户概览       |        |               |               |            |                    |                    | C.4.8<br>0.4.8   | 4.09 (COO)<br>3.66 |
| 交易明细       |        |               |               |            |                    |                    | 31               | .81                |
| 应付账款 15    |        | © 加靖诵谏弟       |               |            |                    |                    | 关闭 97            | 416                |
| 账单         | UPS or | 2021-08-25    |               |            |                    | RESIDENTIAL ADDRES | 39               | .07<br>2.59        |
| 信用卡管理      | EIA    | AVA 1- VO-AV  |               |            |                    |                    | E: 048<br>7: 048 | 5.62 (Cod)<br>6.15 |
| 🖪 地址簿 👻    |        |               |               |            |                    | Grand Tota         | I: CAS 53        | .44                |

- 选择希望使用的业务种类
- 输入详细包裹信息(与询价开始创建运单相同)
- 提交并付款
- 打印面单

| ◆ 创建运単        |        |                |                    | ×  |
|---------------|--------|----------------|--------------------|----|
| 🐠 UPS Canada  |        | ETA            | 描述                 |    |
| UPS Express   | ❶ 详情 » | Not Guaranteed | Up to 68kg/150lb   | 选择 |
| UPS Standard  | 0 详情 » | Not Guaranteed | Up to 68 kg/150 lb | 选择 |
| UPS Expedited | ❶ 详情 » | Not Guaranteed | Up to 68 kg/150 lb | 选择 |

小提示: 选择业务种类的 界面,可以点击 "详情",查看 各个业务的详细 介绍,包括业务 范围,预计时效, 重量及尺寸限制 等信息

×关闭

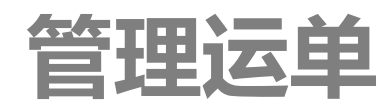

#### ● 通过运单列表,可以查看所有历史运单,并便捷的管理您的运单

| **                 | 条 / 坊制西坂 / 法单列表                           |                                   |                        | - Com<br>Ap                              |
|--------------------|-------------------------------------------|-----------------------------------|------------------------|------------------------------------------|
| 自火                 | ··· / 12010104 / X2+27144                 |                                   |                        | FB                                       |
| 员工账号               | 所有运单 预录 已提交 已完成 已取消                       | 未结算 未打印 已出账 未出账                   |                        |                                          |
| 零售价设置              |                                           |                                   |                        |                                          |
| 开放接口               | 输入运单关键字 货运商 •                             | mm/dd/yyyy-mm/dd/yyyy Q 辞选 C 高级投索 |                        | <b>国</b> 导出运单                            |
| € 货运 ▲             |                                           |                                   |                        |                                          |
| 询价                 | © UC                                      |                                   | 已提交                    | 运单:                                      |
| 创建运单<br>导入运单       | UPS Canada<br>UPS Standard (11)           |                                   | 1Z9W403P2034954293     |                                          |
| 运单列表<br>打印面单       | 🗞 Parcel                                  | -9630 at                          | MSRP(pre-tox): CAS     |                                          |
| 打印收播               | 包裹#1                                      | Ž (e. 0)                          | RESIDENTIAL ADDRESS: C |                                          |
| 提交运单               | 尺守.<br>保险: CAS 0.00                       |                                   | Grand Total: C         | 112 12 12 12 12 12 12 12 12 12 12 12 12  |
| 待支付运单              | 包裹 #2                                     |                                   |                        |                                          |
| 索赔申请               | 重量 0.000 mm 0 mm 0 mm 0 mm 0 mm 0 mm 0 mm |                                   |                        |                                          |
| 🥮 上门提货 🔺           | 保险: CA\$ 0.00                             |                                   |                        |                                          |
| 预约上门提货             |                                           |                                   | 重制 取清 打印面单             |                                          |
| 预约上门提货列表           |                                           |                                   |                        | 〇日 1000000000000000000000000000000000000 |
| V VIP              | U010188252 (490 YIYI TM5,6)               |                                   | 已提交                    |                                          |
| VIP账号管理            | UPS Canada                                |                                   |                        | CAR CAR                                  |
| 价格(折扣)设置           | UPS Standard (11)                         |                                   | 1Z9W403F2012139518     | () R010002210 已报文                        |
| 远 现 中 讲<br>雪 赔 申 请 | & Parcel                                  |                                   | MSRP(pre-tax): CA\$    | // P01002/234                            |
| 应收账款               | 包裹#1                                      | p                                 | FUEL SURCHARGE: CA     |                                          |
| ■ 我的账号 🔺           | 重景:<br>尺寸:<br>保险: CAS 0.00                |                                   | Grand Total: CAS       | 2 CAN                                    |
| 账户概览               | 包裹 #2                                     |                                   |                        |                                          |
| 应收账款               | 重量:<br>尺寸:                                |                                   |                        |                                          |
| 应付账款               | 徐陞: CA\$ 0.00                             |                                   |                        |                                          |
| 账单                 |                                           |                                   | 复制 取消 打印面单             |                                          |
| 信用卡管理              |                                           |                                   |                        |                                          |

#### ● 每个已提交的运单下方,都会有三个按键:

- 复制:点击可复制一个一模一样的运单,但可以进行 编辑,用于快速创建信息类似的运单;
- 取消:点击可申请取消此运单;
- 打印面单: 点击可打印运单面单。

#### 预约取货

- 贴好面单的包裹,可以直接送去各货运商的处理中心,也可以在家里等待 货运商上门提货。
- 您可以在控制面板-预约上门提货列表里,预约货运商上门取货

| + 预约上门提货    |            | ×           |
|-------------|------------|-------------|
| Canada Post | UPS Canada | Purolator   |
| © 加境通速递     |            | <b>×</b> 关闭 |

 选择运单对应的货运商,选择取货时间,填写取货地址等信息,提交
 请注意部分货运商和部分时间段,上门取货需要收费,具体情况请向客服 咨询

| 运商           |                                                       |        |                     |
|--------------|-------------------------------------------------------|--------|---------------------|
| UPS Canada   |                                                       |        |                     |
| 是货详情         |                                                       | 上门提货地址 |                     |
| 邮寄目的地国家/地区   | 加拿大 • • 更多 *                                          | 姓名     | å peter *           |
| 包裏数量         | 1 *                                                   | 公司名    | Maple Supply Chain  |
| 总计重量         | 0.00 kg                                               | 电话号码   | +1 9057637999 *     |
| 提货日期         | 08/25/2021 *                                          | 地址类型   | 民用住宅▼ *             |
| 开始时间         | <ul> <li>● 提货取决于货运商当地时间</li> <li>11:20 - +</li> </ul> | 地址     | 235 Hood Rd Unit2 * |
| 结本时间         | 17:00                                                 | 地址2    | Optional.           |
| 坦化位置         |                                                       | 城市     | Markham *           |
| <b>准</b> 灭世皇 | Up to 11 characters maximum                           | 省/州    | ONTARIO *           |
| ndees        |                                                       | 国家/地区  | 加拿大 🕶 🕇 更多 🛛 *      |
| ervices      |                                                       | 如倍     |                     |

### 索赔申请

# 当您的包裹出现延误、丢失、破损等相关问题,可以通过"索赔申请"来提交申诉

| 首页                    | ● / 控制面板 / 索赔申请 / 提文索赔                                                                                                    | FB |
|-----------------------|----------------------------------------------------------------------------------------------------|----|
| 收款设置<br>员工账号<br>零售价设置 | <b>3</b> 提示:<br>以下带红色" <sup>**</sup> "的字段必须填写                                                                                                    |    |
| 开放接口                  | 基本信息                                                                                                    |    |
| ● 货运                  | 货运商 Select ✔ *                                                                                                    |    |
| 创建运单                  | 原因 Select ✓ *                                                                                                    |    |
| 导入 运 单 列 表            | 备注 Optional.                                                                                                    |    |
| 打印面单<br>打印收据          |                                                                                                    |    |
| 提交运单                  |                                                                                                    |    |
| 待支付运单                 |                                                                                                    |    |
| <u>索赔申请</u> ● 上门提货 ▲  | Notice:     I hereby certify that all information provided in this submission is truthful and accurate to the best of my knowledge and that this request has been submitted in good faith. | ge |
| 预约上门提货<br>预约上门提货列表    | ✔ 同意并                                                                                                    | 继续 |

 提交索赔时,需要提交运单相关的各种信息,请尽量详细描述索 赔原因。提交后,客服会将这些信息提交给货运商进行理赔审核, 货运商审核通过后,您将会获得相应赔偿。

| 基本信息                                                            |                                                                                                    |                                                                                               |
|-----------------------------------------------------------------|----------------------------------------------------------------------------------------------------|-----------------------------------------------------------------------------------------------|
| 货运商<br>原因<br>备注                                                 | Select ✓ *<br>Select<br>Select<br>医技<br>磁技<br>延误<br>关税补贴<br>其它                                                                                                    | 索赔原因包括:丢失、破损、延误以及关税<br>补贴等.请详细填写包裹信息,并尽可能上<br>传照片等附件(强烈建议),完善的信息有<br>助于成功申诉                   |
|                                                                 |                                                                                                    |                                                                                               |
| 内件物品                                                            |                                                                                                    | + 添加内件                                                                                        |
| 内件 #1                                                           | Description         Required.           Image: Brand+name,size/color/t         Image: Brand+name,size/color/t           Image: Unit         Required.           Image: Description         Image: Brand+name,size/color/t           Image: Description         Image: Brand+name,size/color/t           Image: Description         Required.           Image: Description         Image: Brand+name,size/color/t           Image: Description         Image: Brand+name,size/color/t           Image: Description         Image: Brand+name,size/color/t           Image: Description         Image: Brand+name,size/color/t           Image: Description         Image: Brand+name,size/color/t           Image: Description         Image: Brand+name,size/color/t           Image: Description         Image: Brand+name,size/color/t           Image: Description         Image: Brand+name,size/color/t           Image: Description         Image: Brand+name,size/color/t           Image: Description         Image: Brand+name,size/color/t           Image: Description         Image: Brand+name,size/color/t           Image: Description         Image: Brand+name,size/color/t           Image: Description         Image: Brand+name,size/color/t           Image: Description         Image: Brand+name,size/color/t           Image: Description | ype/model/serial numbers                                                                      |
| 上传附件                                                            |                                                                                                    |                                                                                               |
|                                                                 | 心 支持文件(尽可能多的证明                                                                                                    | 明文件, 照片等)                                                                                     |
| Notice:<br>I hereby certify that all informat<br>in good faith. | ion provided in this submission                                                                                                    | is truthful and accurate to the best of my knowledge and that this request has been submitted |
|                                                                 |                                                                                                    | ↓ 同音共催徒                                                                                       |

#### 我的账户

# 您可以在"控制面板-我的账户"里,查看账户总体情况、账务明细,以及下载每月PDF账单 账户题版,可以查看账户合额。包载以及取体消费情况

● 账户概览:可以查看账户余额、欠款以及整体消费情况

| 脅∕控制面板/账户概覧                        |                 |                                   |                     |
|------------------------------------|-----------------|-----------------------------------|---------------------|
| <b>账户概览</b> 曾返回个人中心                |                 |                                   |                     |
| 账户余額<br>CA\$ 本結金額<br>CA\$ CA\$ 0.0 | 展 累计声电<br>O CAS | 累计挂账 可透支额度<br>CA\$ 0.00 CA\$ 0.00 | 奄 可用额度<br>CA\$ 0.00 |
| 账户充值 提现记录 账单地址                     |                 |                                   |                     |
| Canada Post »                      | DHL Canada »    | UPS Canada »                      | Fedex »             |
| 70.84%                             | 0.00%           | 28.36%                            | 0.00%               |
| aut 1 226 au                       |                 | au <b>5</b> 24 m                  | ort 0 co            |
| 全看详情                               | 2名学话            | CA3 5509                          | 2.5 0.00<br>空香洋情    |
| Purolator »                        | DayRoss »       | UBI »                             | Pickup »            |
| 0.80%                              | 0.00%           | 0.00%                             | 0.00%               |
| CA\$ 15.15                         | CAS 0.00        | CAS 0.00                          | cas 0.00            |
| 查看详情                               | 空香详情            | 皇看详情                              | 查看详情                |

#### ● 账单:可以查看每一笔消费及付款明细

|           |          | 44 / +0+4322+C / 1         | 20 M                            |                             |                      |                                      |             | le .            |
|-----------|----------|----------------------------|---------------------------------|-----------------------------|----------------------|--------------------------------------|-------------|-----------------|
| ♥│货运      | •        | WW / 12/#118140X / 1       | 広事                              |                             |                      |                                      |             | FB              |
| 询价        |          | 账期 2020年0                  | 18月                             | *                           | 因导出                  |                                      |             |                 |
| 创建运单      | - 14     |                            |                                 |                             |                      |                                      |             |                 |
| 导入运单      | - 1      |                            |                                 |                             |                      |                                      |             |                 |
| 运单列表      | - 1      | 账户报告                       |                                 |                             |                      |                                      |             |                 |
| 打印面单      | - 1      | A Matica                   |                                 |                             |                      |                                      |             |                 |
| 打印收据      | - 1      | 本页会                        | 。<br>显示预估结果,其中的费用可能与您在本账单周期的实际费 | 用有所不同,因为本账单周期还未结束,(         | 又供参考。                |                                      |             |                 |
| 提交运单      | - 1      | 除盖台计                       |                                 | 台计调教                        |                      |                                      |             |                 |
| 待支付运单     | - 1      | CAS                        |                                 | CAS                         |                      |                                      |             |                 |
| 索赔申请      | - 1      | (税后)                       |                                 | (税后)                        |                      |                                      |             |                 |
| 🥮 上门提货    |          | ► 188.☆ #5                 | 要让支持                            | 税台江                         | 1100                 | 期主体会                                 |             |                 |
| 预约上门提货    | _        | CAS                        | CAS                             | CAS                         | CASI                 | 0.00 CA\$ -5.36                      |             |                 |
| 预约上门提货列表  | - 1      |                            |                                 |                             |                      |                                      |             |                 |
| V VIP     |          | Invoice No.                | Order No.<br>Ship From          | Package Type<br>Destination | Waybill/<br>Item No. | Package Weight<br>Package Dimensions |             | Amount<br>Taxes |
| VIP账号管理   |          | 20100PBWS7T6               |                                 | Parcel                      |                      | 18                                   |             |                 |
| 价格(折扣)设置  | - 1      | 2020-08-21                 | A                               | Canada                      | 10124                | 16                                   |             | 1               |
| 提现申请      | - 1      | 201004ADHIR0               |                                 | Parcel                      |                      | 10 AE 1 / EE 01/40 E01/0 - 1         |             |                 |
| 索赔申请      | - 1      | 2020-08-21                 |                                 | Canada                      | ter man              |                                      |             | Gi              |
| 应收账款      | - 1      | 20100E7PNWD8               |                                 | Parcel                      |                      | 15 15 01-40 50-40 50 cm              |             |                 |
| ■ 我的账号    |          | 2020-08-19                 |                                 | Canada                      |                      | 1 m                                  | 截四(Alt + A) |                 |
| 账户概告      | _        | 2010UZ4JU8B2               |                                 | Parcel                      |                      | 1 cm                                 |             |                 |
| 应收账款      | - 1      | 2020-08-19                 |                                 | Canada                      |                      |                                      |             | n               |
| 应付账款      | - 1      | 20100EHP71N4               |                                 | Parcel                      |                      | ere em                               |             | CA\$            |
| 账单        | - 1      | 2020-08-19                 |                                 | Canada                      |                      |                                      |             | Hor CAS         |
| 信用卡管理     | - 1      | 20100EHP71N4               |                                 | Parcel                      |                      | 16                                   |             | CA\$ 3          |
| D testia  |          | 2020-08-19                 | ALDL                            | Canada                      |                      |                                      |             | nor cap o       |
|           | _        | 2010U24JU8B2<br>2020-08-19 |                                 | Parcel                      | 50                   | 50-40.59 cm                          |             | CA\$<br>HST CA  |
| ◎ 联系我们    | <b>^</b> | 2020-00-15                 |                                 | Cunuuu                      |                      |                                      |             |                 |
| ○ 个人中心    |          | 2010019210H7               |                                 | Parcel                      |                      | 1 cm                                 |             | GST CA.         |
| 我的账号      |          |                            |                                 |                             |                      |                                      |             |                 |
| 修改资料      |          | 2020-08-18                 |                                 | Canada                      |                      |                                      |             | HST C.          |
| An of the |          |                            |                                 |                             |                      |                                      |             |                 |

应付账款:您可以查看所有需要付款的账单,并勾选进行批量付款

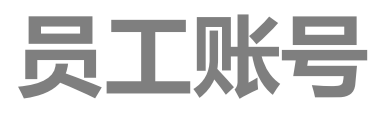

#### ● 您可以在账户下添加员工账号,以实现账号的多人操作

|              |          | X Enter A [T]       | racking Number Q              |      |      |                                         |
|--------------|----------|---------------------|-------------------------------|------|------|-----------------------------------------|
| 20 控制面板      | <b>^</b> | 脅 / 控制面板 /          | 员工账号                          |      |      |                                         |
| 首页<br>账号管理   | - 1      | ⊠ @ma               | aplesupplychain.ca            |      |      |                                         |
| 开放接口         | _        | Т                   |                               |      |      |                                         |
| ♥ 資运<br>询价   | -        | 权限:                 |                               |      |      | 添加新账号                                   |
| 创建运单         | - 1      | ● 所有权限              |                               |      |      |                                         |
| 导入运单<br>运单列表 | - 1      |                     |                               |      |      |                                         |
| 组运单管理        | - 1      |                     |                               |      |      |                                         |
| 打印面单         |          |                     |                               |      |      |                                         |
|              |          |                     |                               |      |      | 7                                       |
|              | ♣ 添加     | 加新账号                |                               |      | ×    |                                         |
|              |          | _                   |                               |      |      |                                         |
|              | 0        | 提示:                 |                               |      |      |                                         |
|              |          | 以下带红色"*             | 的字段必须填写                       |      |      |                                         |
|              |          | 邮箱                  | e.g: abc@domain.com *         |      |      | ● 項入需添加的                                |
|              |          |                     | ♀ 必须是真实有效的邮箱地址                |      |      | しい しんしん しんしん しんしん しんしん しんしん しんしん しんしん し |
|              |          | 昵称                  | Pequired *                    |      |      | 并根据实际需                                  |
|              |          | -1019.              | Required.                     |      |      |                                         |
|              |          | * 权限                | □ 系统设置                        |      |      |                                         |
|              |          |                     | □员工账号                         |      |      | 化义权                                     |
|              |          |                     |                               |      |      |                                         |
|              |          |                     | □订单管理                         |      |      | ● 提交后, 该邮                               |
|              |          |                     | □ 预约上门取货                      |      |      | 箱会收到注册                                  |
|              |          |                     |                               |      |      | 谢连机// 活                                 |
|              |          |                     | □ 开放接口                        |      |      |                                         |
|              |          |                     |                               |      |      | <u> </u>                                |
|              |          |                     |                               |      |      | 员工可设置密                                  |
|              |          |                     |                               |      |      | 码并登陆系统                                  |
|              |          | 密码验证                | ♥ 您的登录密码 *                    |      |      | 出行 <sup>强作</sup>                        |
|              |          |                     | ⑦ 提示: 这是一个非常重要的操作,需要验证您的登录密码: | I    |      |                                         |
|              |          |                     |                               |      |      |                                         |
|              |          |                     |                               |      |      |                                         |
|              |          |                     |                               |      |      |                                         |
|              |          |                     |                               |      |      |                                         |
|              | @ 1=1#\3 | Z);=); <del>\</del> |                               |      |      |                                         |
|              | © 加項通    | 即困避                 |                               | ¥ 关闭 | ✔ 提交 |                                         |

# 开放API

### ● 如果您已经有自己的网站,并希望与Maplesupplychain实现接口对接,可以使用我们的开放API接口

|          | X Enter A [T]racking Number Q                                    |     |
|----------|------------------------------------------------------------------|-----|
| 🐵 控制面板 🔺 | ● / 控制面板 / 开放接口 / 开发文档 / 首页                                      |     |
| 首页       |                                                                  |     |
| 收款设置     | 所有应用 开发文档 个创建新接口                                                 |     |
| 员工账号     | 苦市                                                               |     |
| 零售价设置    |                                                                  |     |
| 开放接口     | 全球速递开放接口是开发者在半台网站中创建应用后,通过阅读本接口文档来帮助开发。                          |     |
| ☞ 货运     | 为了识别用户,每个用户针对每个应用会产生一个唯一的App ID和App Secret,每个开发者都可以创建多个App       | ID和 |
| 询价       | 开放接 ★ 创建新接口 ×                                                    |     |
| 创建运单     | 1.登录:                                                            |     |
| 导入运单     | 2.在左: <b>1</b> 提示:<br>3.占主 · · · · · · · · · · · · · · · · · · · |     |
| 运单列表     |                                                                  |     |
| 打印面单     | APP ID 149                                                       |     |
| 打印收据     | 名称 English Deguined                                              |     |
| 提交运单     | Linguisi keduirea.                                               |     |
| 待支付运单    | 简体中文 Required. *                                                 |     |
| 索赔申请     |                                                                  |     |
| 🥮 上门提货 🔺 |                                                                  |     |
| V VIP -  |                                                                  |     |
| ■ 我的账号   | © 全球速递 × 关闭 ✓ 提交                                                 |     |
| 🖪 地址簿 🔺  |                                                                  |     |

- 网站提供全套的开放接口文档,来帮助开发。
- 为了识别用户,每个用户针对每个应用会产生一个唯一的App ID和App Secret,每个开发者都可以创建多个App ID和App Secret

开放接口申请:

 1.登录系统,进入『控制面板』
 2.在左边的菜单『控制面板』下找到『开放接口』
 3.点击『创建新应用』

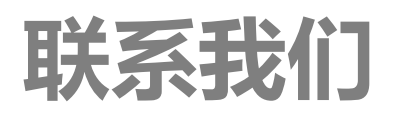

如果您有任何问题,可以在系统"提交工单",我们的客服部 门会尽快回复您.你也可以在任何运单页面提交与运单相关的 工单。您提交的工单,都可以在"我的工单"页面查看

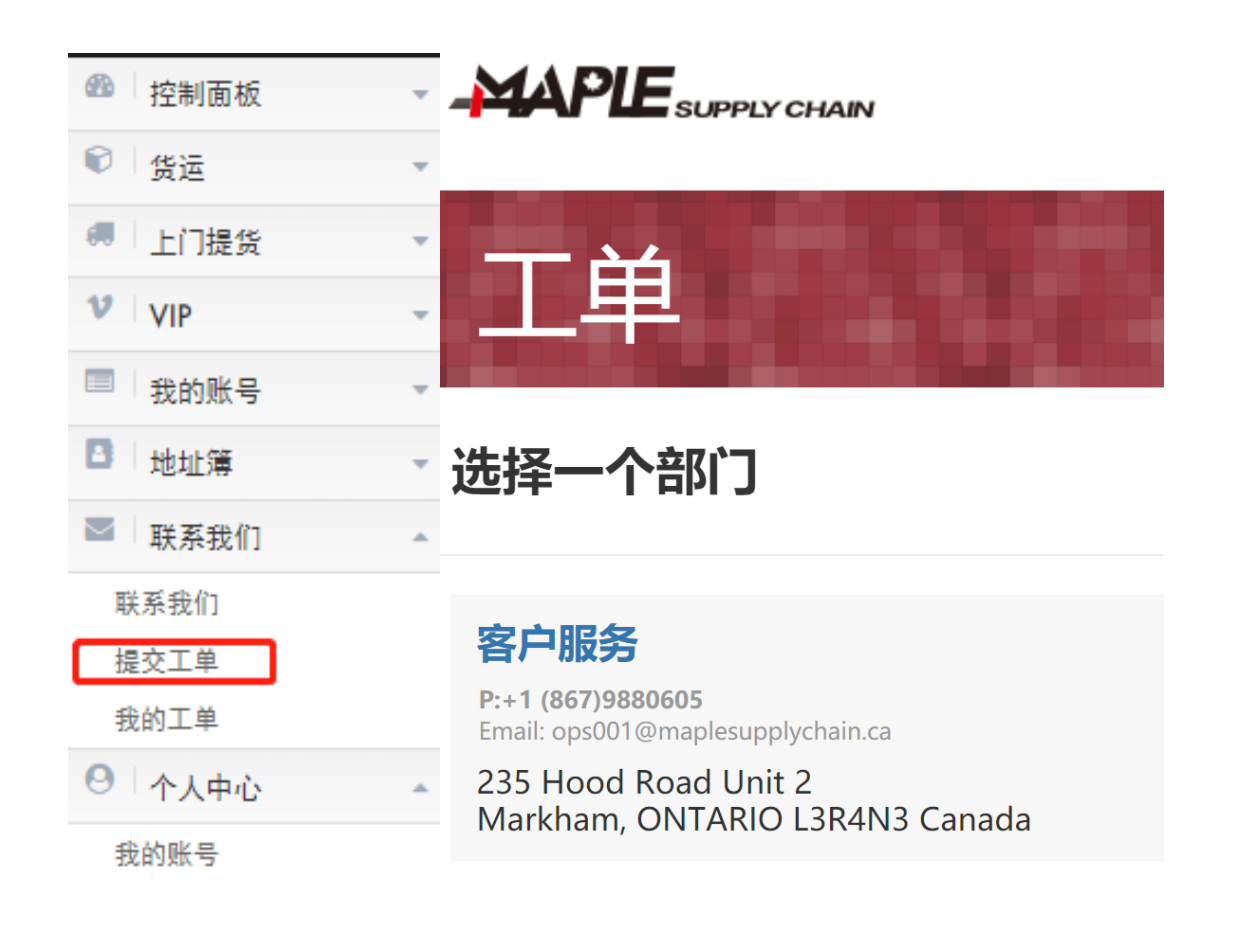

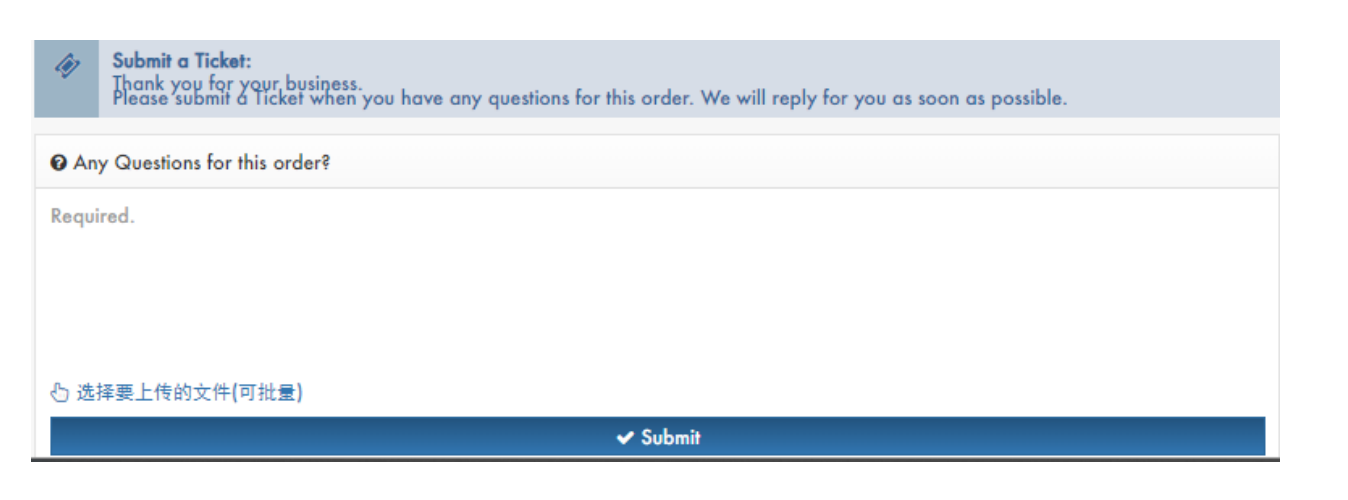

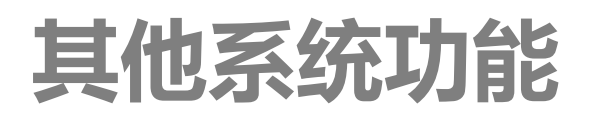

• 查找运单: 输入运单号, 快速查看相应运单

|                                          |          | ×                         | Enter A [T]racking | Number            | ۹ 🔶          |
|------------------------------------------|----------|---------------------------|--------------------|-------------------|--------------|
| a Dash                                   | boar     | d - 🐐 /                   | Dashboard          |                   |              |
| <ul> <li>系统试算机</li> <li>未开试算机</li> </ul> | 吾言<br>通) | 切换:快速切                    | 〕换中文和英             | 文界面(目前英           | 文界面暂         |
|                                          |          | Enter A [T]racking Number | ٩                  |                   | ен 🗙 🏵 🖌 Д 🚺 |
| 🚳 Dashboard                              | *        | 🕷 / Dashboard             |                    | 🗹 Englis          | sh           |
| Shipping                                 | *        |                           |                    | 口简体中              | P文 P8        |
| Pickups                                  | ÷        | 🚍 Deposit                 | Q Quote            | + Create Shipment | ■ Shipments  |
| V VIP                                    | ٣        | 🛲 Schedule Pickup         | Submit Ticket      |                   |              |

 系统通知:查看所有系统 通知,系统通知都是重要 信息,请注意查看

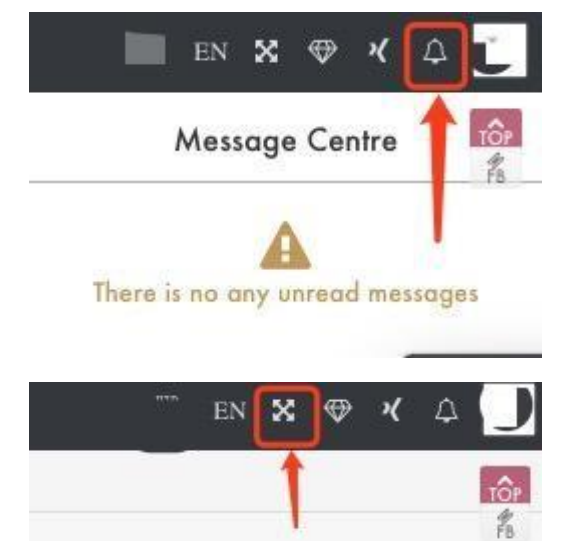

■ 全屏显示

• 我的账号快速设置

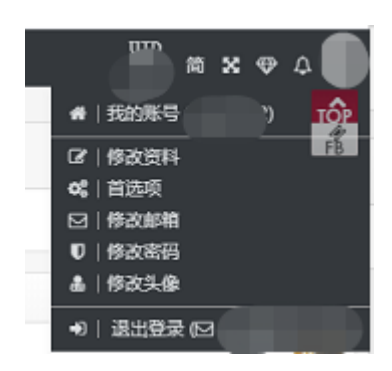

# 其他系统功能(续)

• 地址簿: 您可以添加, 删除及编辑联系人信息

|        |   | X Enter A [T]racking Number Q                     |
|--------|---|---------------------------------------------------|
| 🚳 控制面板 |   |                                                   |
| € 货运   | * | Address Book 希 返回个人中心                             |
| 🦛 上门提货 | - |                                                   |
| VIP    | - | Keywords Q 筛选                                     |
| □ 我的账号 | - |                                                   |
| 🕒 地址簿  | * | 氏用住宅, 氏用住宅, 氏用住宅, 氏用住宅,                           |
| 地址簿    |   |                                                   |
| 导入地址簿  |   |                                                   |
| ▶ 联系我们 |   | Delete & Edit     Delete & Edit     Delete & Edit |
| 联系我们   |   |                                                   |

 批量导入运单,您可以通过规定格式的EXCEL表格,快速 批量导入运单

|        | 导入运单                                                                          | ×           |
|--------|-------------------------------------------------------------------------------|-------------|
| 🚳 控制面板 | Import from an Excel file >>                                                  |             |
| € 货运   | ▲ 需要按固定的Excel模板填写数据,点击进去后查看详情介绍                                               |             |
| 询价     | Import from an Excel with my default Address 》<br>不需要填写发货地址,默认为您的默认地址,请确保您的默认 | 人地址是完整的     |
| 创建运单   |                                                                               |             |
| 导入运单   |                                                                               |             |
| 运单列表   |                                                                               |             |
| 打印面单   |                                                                               |             |
| 打印收据   |                                                                               |             |
| 提交运单   |                                                                               |             |
| 待支付运单  | © 全球速递                                                                        | <b>×</b> 关闭 |
|        |                                                                               |             |

| Sa | mple       |       |                  |        |              |                 |                      | 📥 Download             | 1  |
|----|------------|-------|------------------|--------|--------------|-----------------|----------------------|------------------------|----|
|    | А          | В     | С                | D      | E            | F               | G                    | н                      |    |
| 1  | Service Id | State | Reference Number | Remark | Shipper Name | Shipper Company | Shipper Phone Number | Shipper Address Line 1 | Sh |
| 2  |            |       |                  |        |              |                 |                      |                        |    |
| 3  |            |       |                  |        |              |                 |                      |                        |    |
| 4  |            |       |                  |        |              |                 |                      |                        |    |
| 5  |            |       |                  |        |              |                 |                      |                        |    |
| •  |            |       |                  |        |              |                 |                      |                        | •  |

#### 其他系统功能(续)

#### 批量打印面单:您可以利用此功能,批量打印多个面单, 并可以根据需求,将多个面单合并到一个PDF文件内。

| € 货运 ▲                                                            | 着 / 控制面板 / 运单列表 / 打印面单 |                   |             |           |              |            |                |       |          |          |
|-------------------------------------------------------------------|------------------------|-------------------|-------------|-----------|--------------|------------|----------------|-------|----------|----------|
| 询价                                                                | 所有运单                   | UPS International | Canada Post | Purolator | UPS Canada   |            |                |       |          | <u>_</u> |
| 创建运单                                                              |                        |                   |             |           |              |            |                |       |          | •        |
| 导入运单                                                              | Enter key              | ywords            | 打印          | Ⅳ状态 ▼     | mm/dd/yyyy - | mm/dd/yyyy | <b>Q</b> 筛选    |       |          |          |
| 运单列表                                                              |                        |                   |             |           |              |            |                |       |          |          |
| 打印面单                                                              | 运单号                    | 异 跟踪号             | 目由          | 内地        | 收件人          | 电话         | 下单日期           | 金额    | ₽        |          |
| 打印收据                                                              |                        | -                 | 加雪          | ≧大        |              |            | 2020-08-<br>21 | CA\$  | 打        |          |
| 法支付运用                                                             |                        |                   |             |           |              |            |                |       | ъþ       |          |
| 索赔申请                                                              | <b>UPS</b>             | -                 | 加雪          | ≧大        |              |            | 21             | 10    | †丁<br>卩  |          |
| 🦛 上门提货 🚽 👻                                                        |                        |                   |             |           |              |            |                | 15    | ŧΤ       |          |
| V VIP -                                                           | UD2                    |                   | 加雪          | ≧大<br>    |              |            |                | 5     | ED       |          |
| □ 我的账号 👻                                                          | Ups                    |                   | 加省          | ≧大        |              |            | 10             |       | T)<br>50 |          |
| 🕒 地址簿 👻 👻                                                         |                        |                   |             |           |              |            |                |       |          |          |
| ≥ 联系我们 -                                                          | UPS                    |                   | 加翁          | ≧大        |              |            | 17             | 3.    | 打<br>印   |          |
| ● 个人中心 👻                                                          | <b>1</b>               | -                 | 加禹          | ≩大        |              |            | 2020-08        |       | 打印       |          |
| Debugs                                                            |                        |                   |             |           |              |            |                |       |          |          |
| Gueried 2507 288.16<br>ms<br>Elapsed 2648.33 ms<br>Memory 8.53 MB | <b>UP</b> S            |                   | 加雪          | ≧大        |              |            |                | CA\$  | 打印       |          |
| Total:58 1                                                        |                        |                   |             |           |              |            | 全选 🗆 反选        | 📩 下载) | 听选面      | ī单       |

| ····································· |                                                |
|---------------------------------------|------------------------------------------------|
| 以下带红色"*                               | "的字段必须填写                                       |
| 打包文件名                                 | Labels[20200824](VerykShip.com) .zip *         |
| * 命名字段                                | ☑ 订单号                                          |
|                                       | ✔ 跟踪号                                          |
|                                       | □收件人电话                                         |
|                                       | □ 收件国家/地区<br>❷ "订单号"和"跟踪号"必须选择其中之一             |
| 文件名连接符                                | - 🗸 📩                                          |
| 文件名格式                                 | {\$id}-{\$number}.pdf                          |
| 合并文件                                  | 否 🗸                                            |
|                                       | ❷ 选择"是"后,压缩包内将多出多个名为类似<br>"MERGED(xxxx)pdf"的文件 |
|                                       |                                                |

🦏 返回

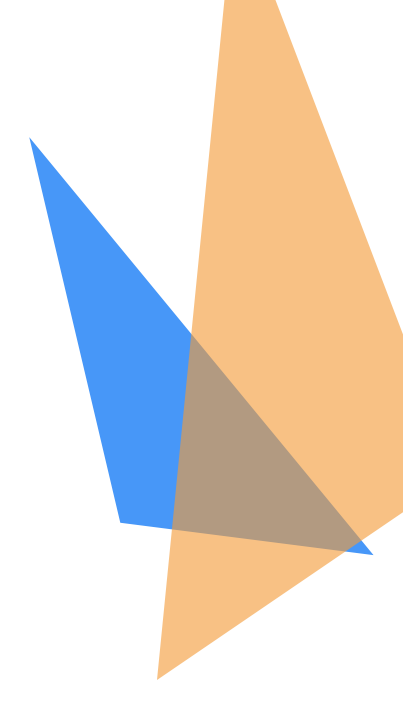

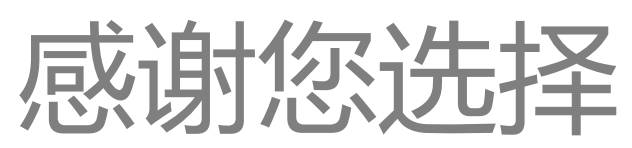

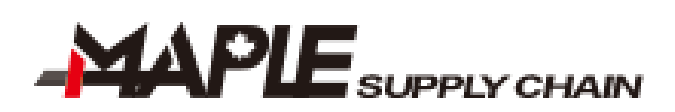

#### Email: ops001@maplesupplychain.ca

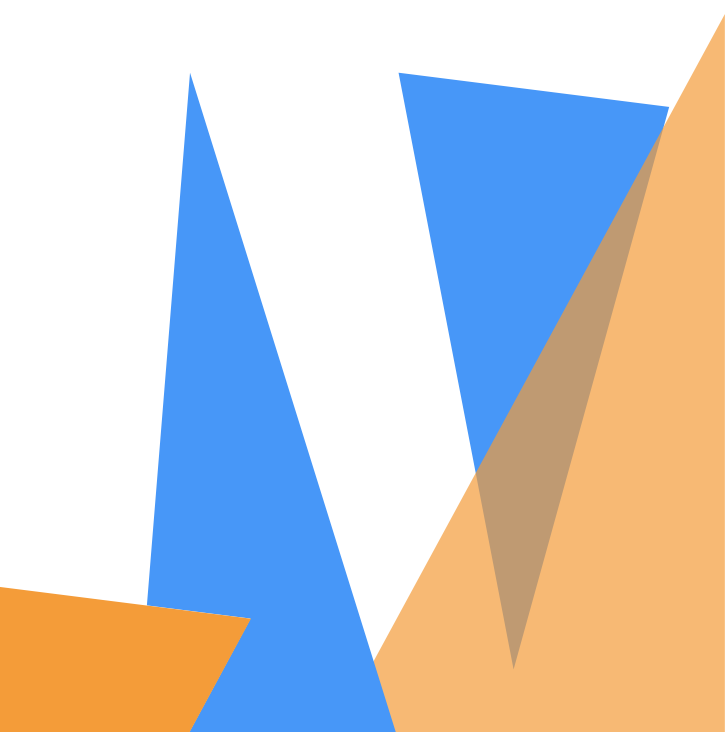